将来人口メッシュ

## (1) 将来人口メッシュの機能と目的

2015年人口および将来人口(2020、2030、2040、2050年)について、総数、増減数、増 減率を 1km メッシュ単位でヒートマップにより把握することができます。

また、指定地域(都道府県・市区町村)内のメッシュの分布状況について、度数分布図の形で把握し たり、さらには、任意の地域を複数選択して、変化を折れ線グラフで比較することができます。

これらにより、地域における人口分布の今後予想される変化を把握することができます。

地域経済分析システム 出典 7111 ・国土交通省「メッシュ別将来人口推計(平成 30 年推計)」 •2015年の各メッシュ総人口については、総務省「国勢調査に関する地域メッシュ統計」 ●注意 を基に、将来推計人口との比較の観点から補正を行っているため、当該統計数値とは一致 しません。 ・2020年以降の1kmメッシュの将来人口は、2015年の国勢調査等に基づき試算してい ます。推計方法の詳細は以下を参照してください。 https://www.mlit.go.jp/common/001286109.pdf ・画面上に表示されるメッシュは、行政管理庁告示第143号「標準地域メッシュ」に準じて 作成されています。 ・標準地域メッシュは、緯度経度によって区切られた区画であり、具体的には下記の定義と なります。 •1km メッシュ:緯度 30 秒-経度 45 秒で区切られる区画(一片の長さ約 1km) になり ます。 ・なお、各メッシュの一片の長さはおおよその数値であり正確に 1km の正方形になりませ h. ・また、地球が球体であるため、南北位置によってメッシュの大きさは若干異なります。 「将来人口メッシュ」画面の表示方法については、「基本的な使い方」を参照

将来人口メッシュ

RESAS

# (2) 将来人口メッシュの表示内容

将来人口メッシュでは、「表示年を指定する」、「表示方法を指定する」で選択している内容について、実数の多い地域(または増減率)ほど暖色の濃い色で表示されます。

「指定地域」で選択している都道府県を中心とした縮尺で地図が拡大表示されます。「メッシュを 読み込む」をクリックすることで将来人口メッシュ分析結果が地図上に表示されます。また「指定地 域モード」で任意の地域を指定して特定地域の将来人口を分析し、表示することができます。

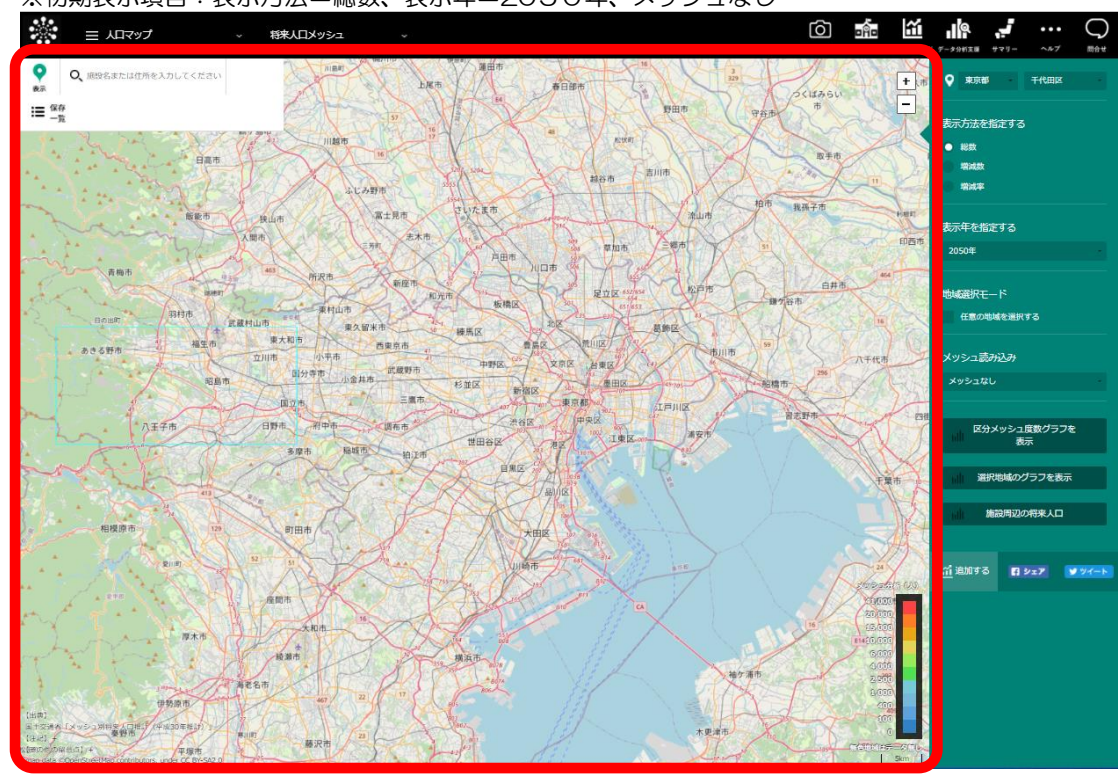

※初期表示項目:表示方法=総数、表示年=2050年、メッシュなし

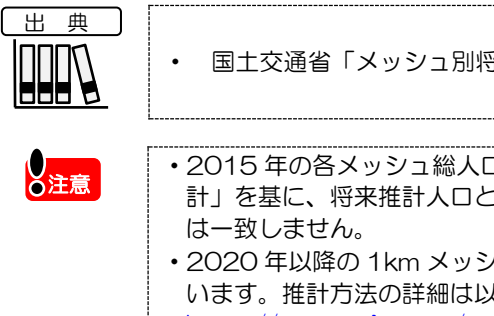

国土交通省「メッシュ別将来人口推計(平成 30 年推計)」

2015年の各メッシュ総人口については、総務省「国勢調査に関する地域メッシュ統計」を基に、将来推計人口との比較の観点から補正を行っているため、当該統計数値とは一致しません。

- ・2020年以降の1kmメッシュの将来人口は、2015年の国勢調査等に基づき試算しています。推計方法の詳細は以下を参照してください。
   <a href="https://www.mlit.go.jp/common/001286109.pdf">https://www.mlit.go.jp/common/001286109.pdf</a>
- ・画面上に表示されるメッシュは、行政管理庁告示第143号「標準地域メッシュ」に準じて作成されています。
- ・標準地域メッシュは、緯度経度によって区切られた区画であり、具体的には下記の定義 となります。
- 1km メッシュ: 緯度 30 秒 経度 45 秒で区切られる区画(一片の長さ約 1km) になります。
- ・なお、各メッシュの一片の長さはおおよその数値であり正確に 1km の正方形になりません。
- ・また、地球が球体であるため、南北位置によってメッシュの大きさは若干異なります。

 $\mathbf{2}$ 

## (3) 右メニューの説明

右メニューでは、左のマップの表示内容について設定します。

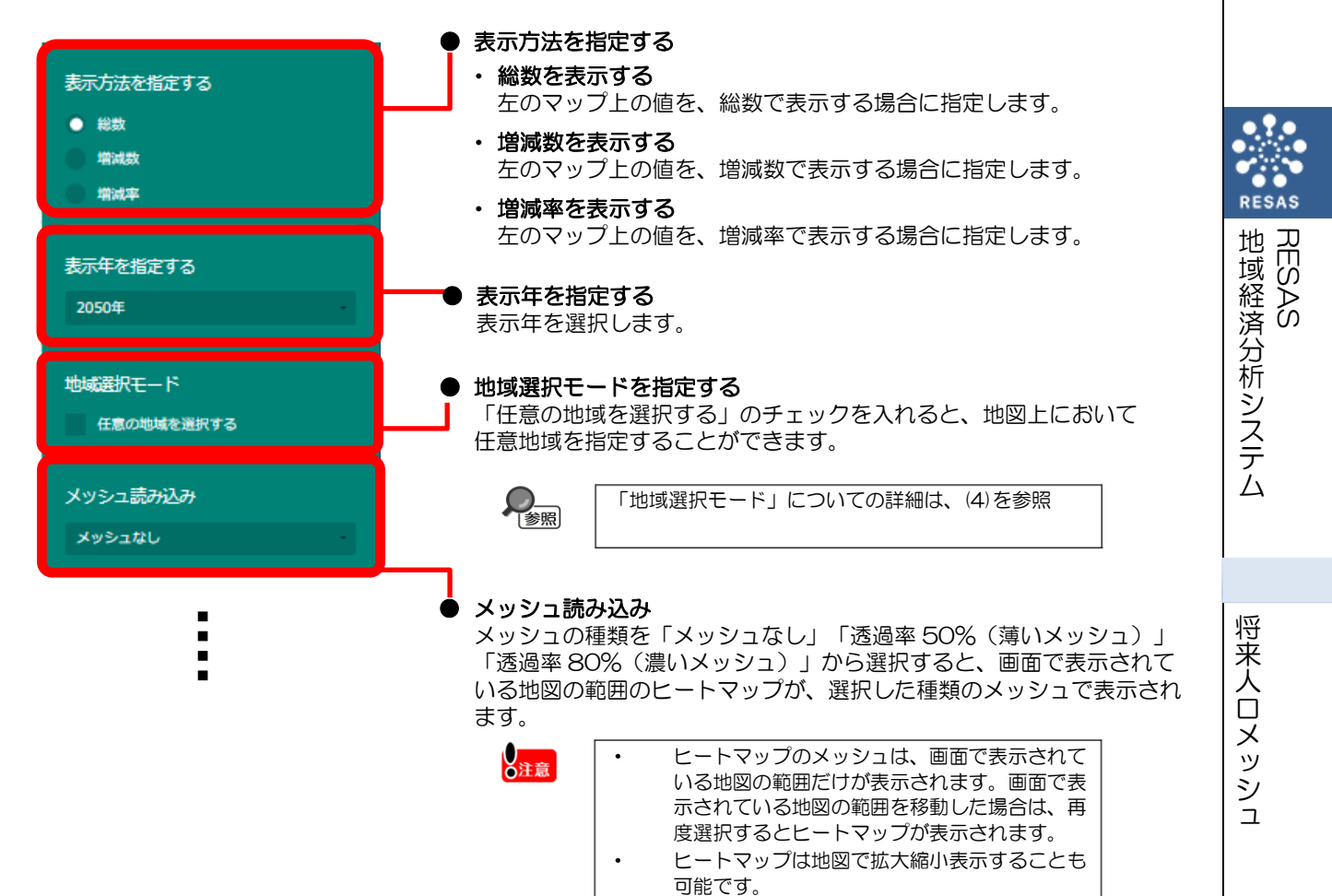

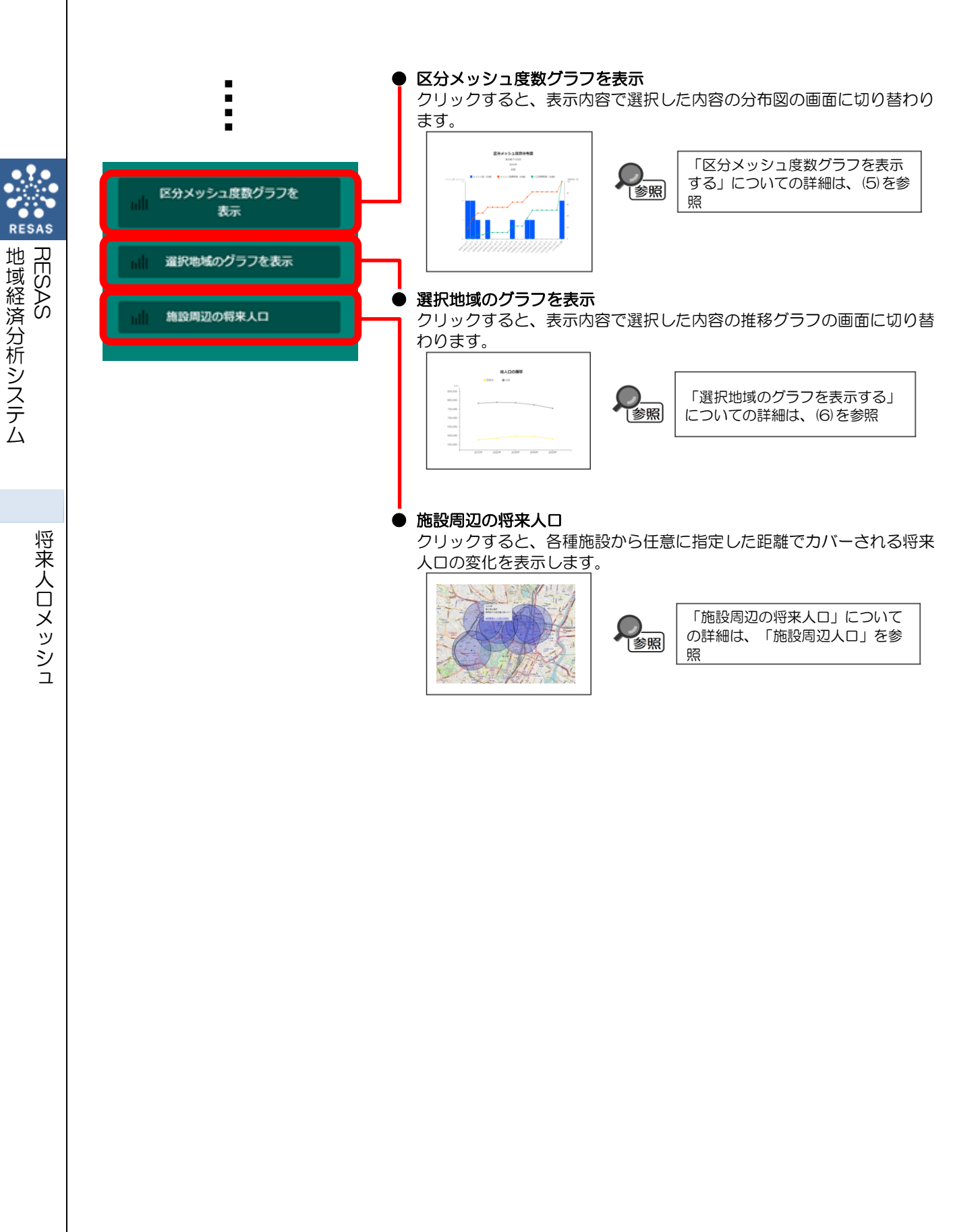

## (4)「地域選択モード」での地域の選択

「地域選択モード」で「任意の地域を選択する」のチェックを入れると、マップ上の任意の範囲で 地域を選択できます。地域は6ヶ所まで選択でき、任意の名称を付けられます。

ここで地域を選択することにより、選択した地域の推移をグラフで比較できるようになります。

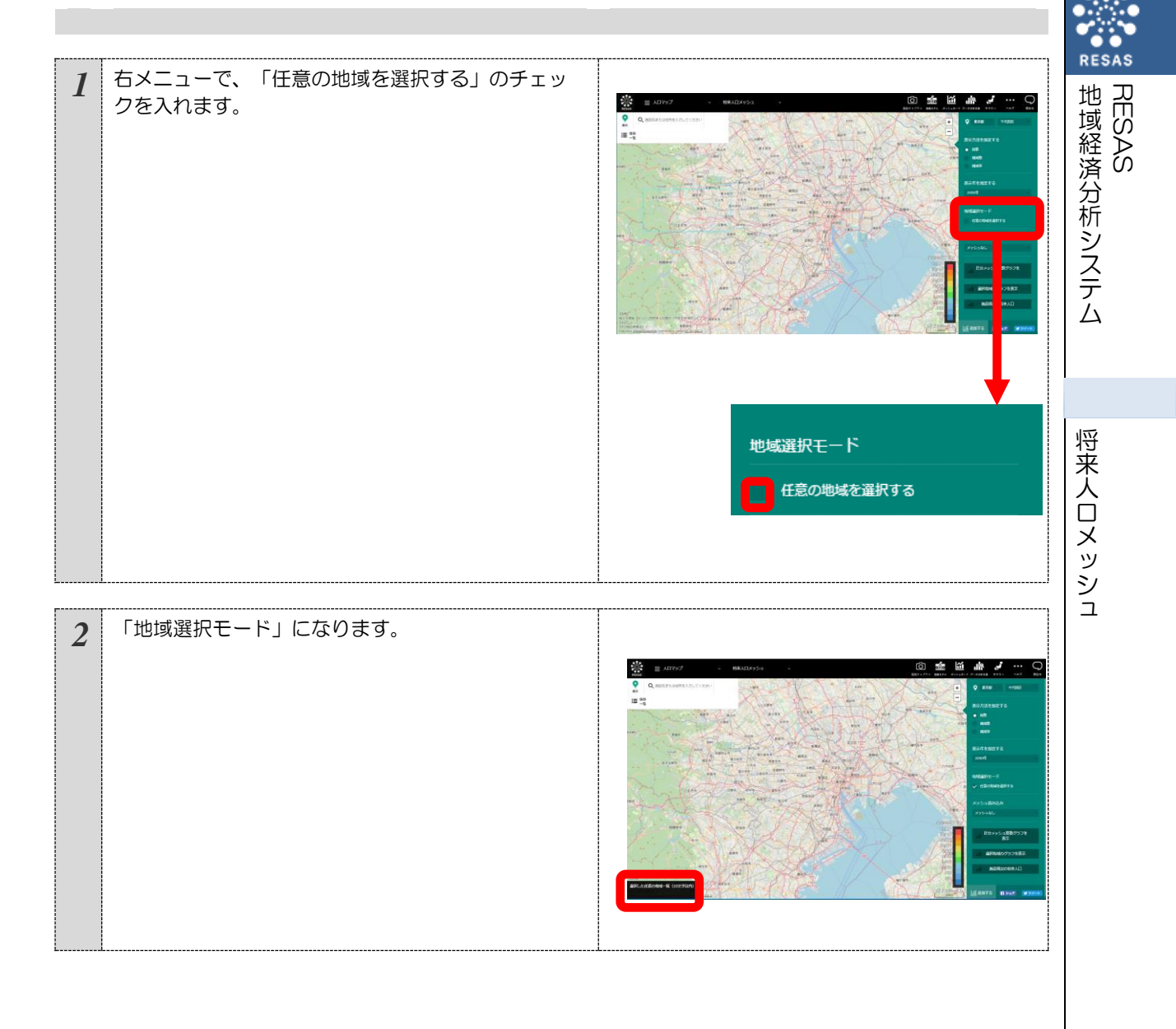

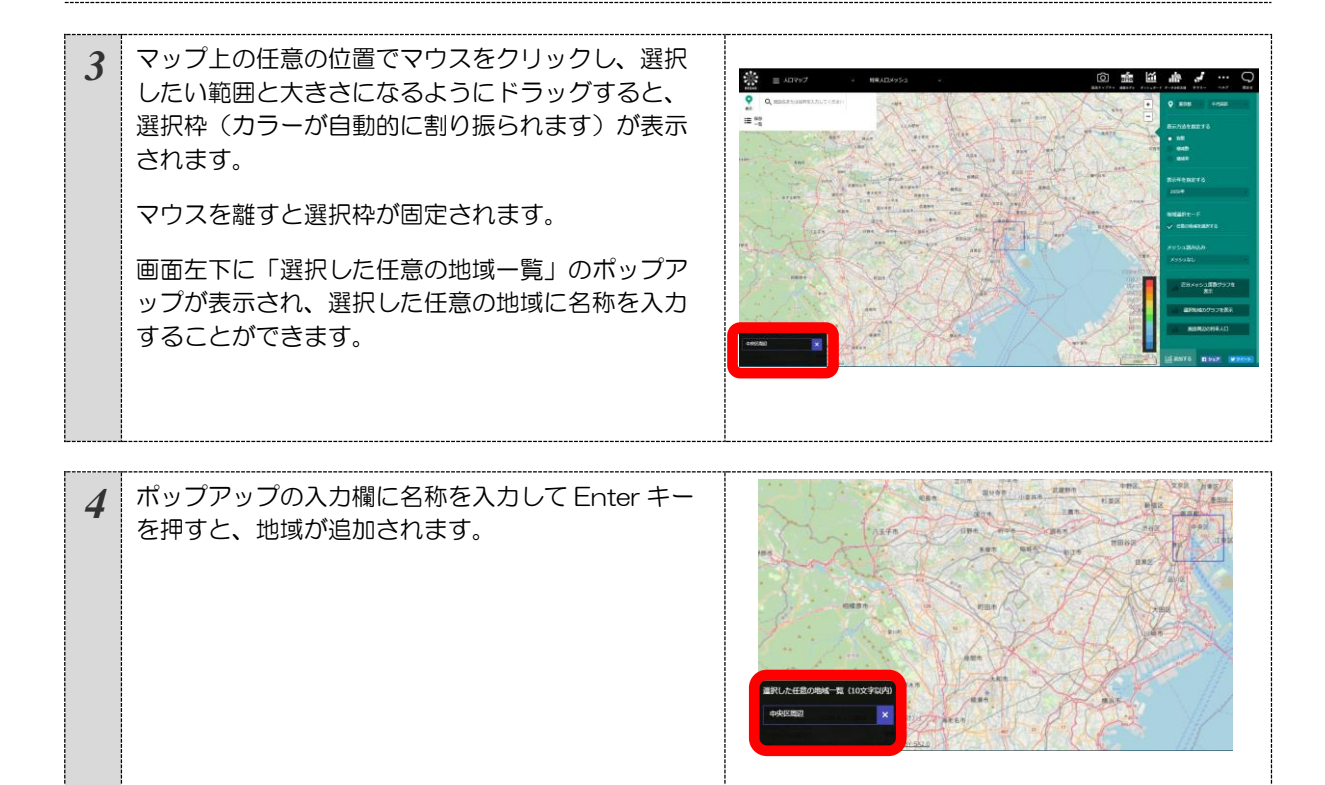

将来人口メッシュ

地域経済分析システム RESAS

## (5) 区分メッシュ度数グラフを表示する

指定した地域(都道府県、市区町村)のメッシュ数及びメッシュ累積度数、人口累積度数について グラフで見ることができます。

表示方法を選択することで、増減数のグラフに切り替えることができます。

#### <区分メッシュ度数グラフの表示方法>

右メニューの「区分メッシュ度数グラフ」をクリックします。

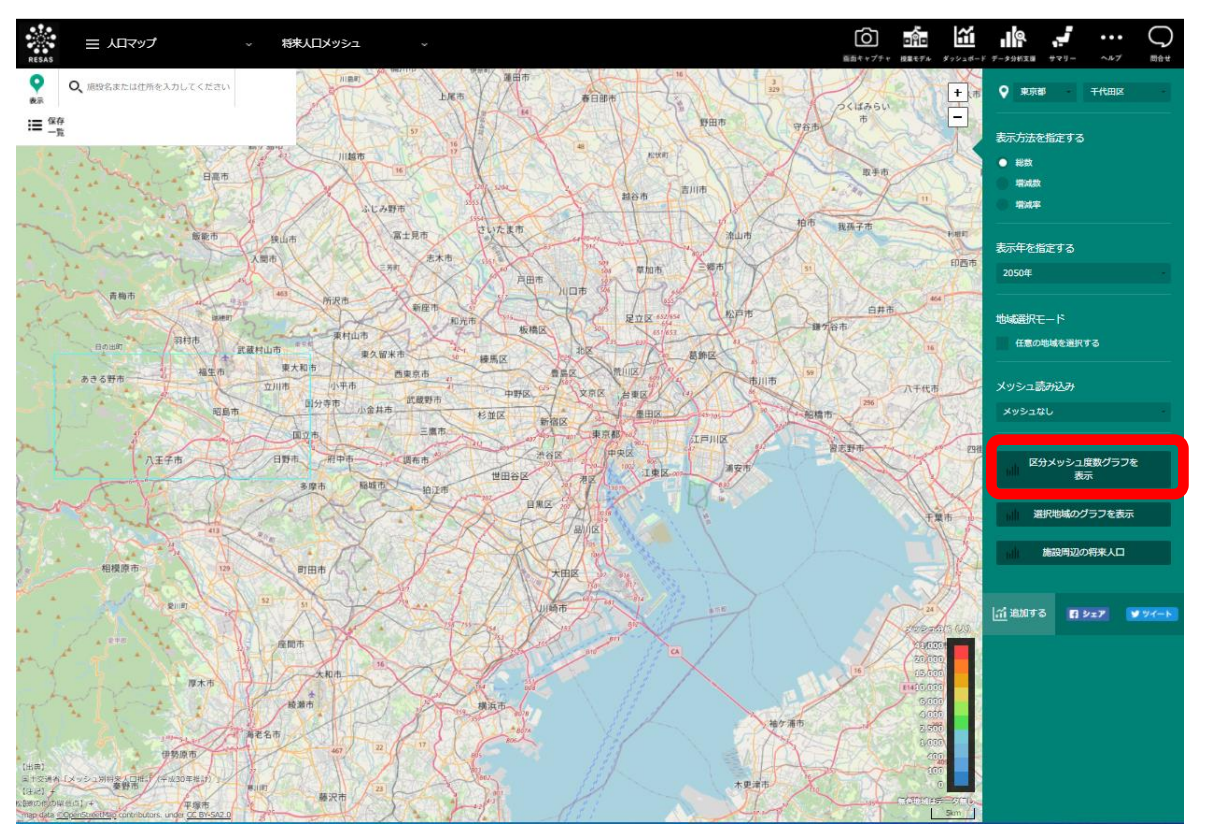

➡指定した条件の区分メッシュ度数グラフが表示されます。

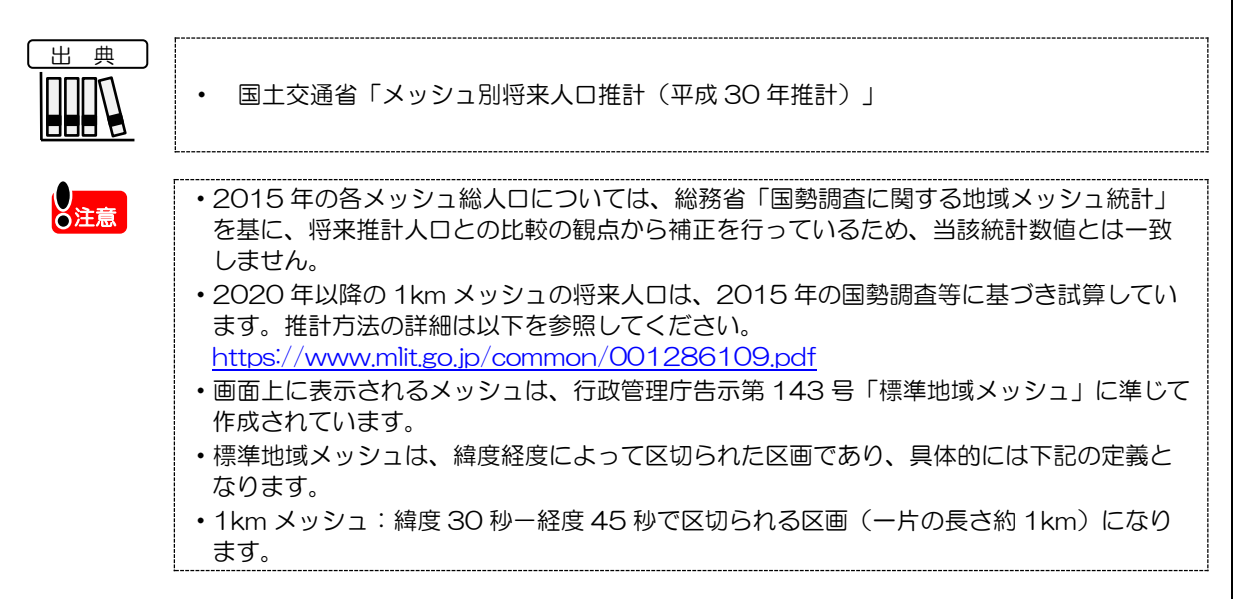

地域経済分析システム 基本操作マニュアル

地域経済分析システム

将来人口メッシュ

RESAS

なお、各メッシュの一片の長さはおおよその数値であり正確に1kmの正方形になりません。

・また、地球が球体であるため、南北位置によってメッシュの大きさは若干異なります。

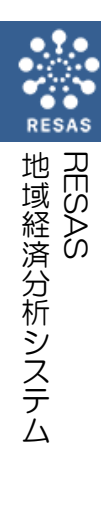

#### <区分メッシュ度数グラフの画面構成>

※初期表示項目:表示レベル=市区町村単位で表示する、表示年=2015年、表示方法=ヒートマップで指定した表示方法

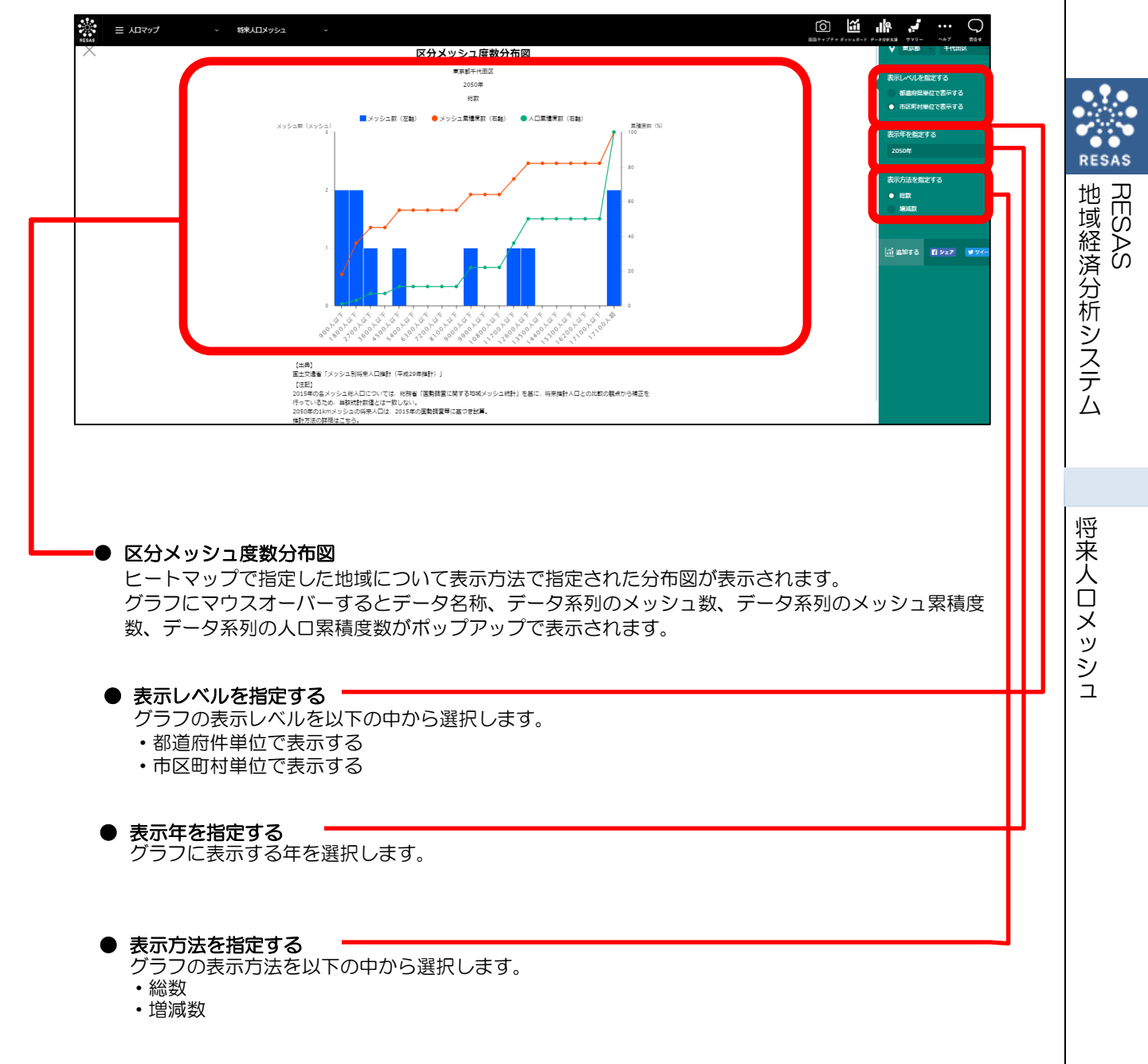

## (6) 選択地域のグラフを表示する

地域選択モードの「任意の地域を選択する」をチェックし、地図上の任意の地域をドラッグすると 画面左下に選択した任意の地域一覧が表示されます。10文字以内で任意の名称を入力できます。最 大6地域まで設定でき、「地域選択のグラフを表示」をクリックすることで選択地域グラフが表示さ れます。

#### く選択地域のグラフの表示方法>

右メニューの「選択地域のグラフを表示」をクリックします。

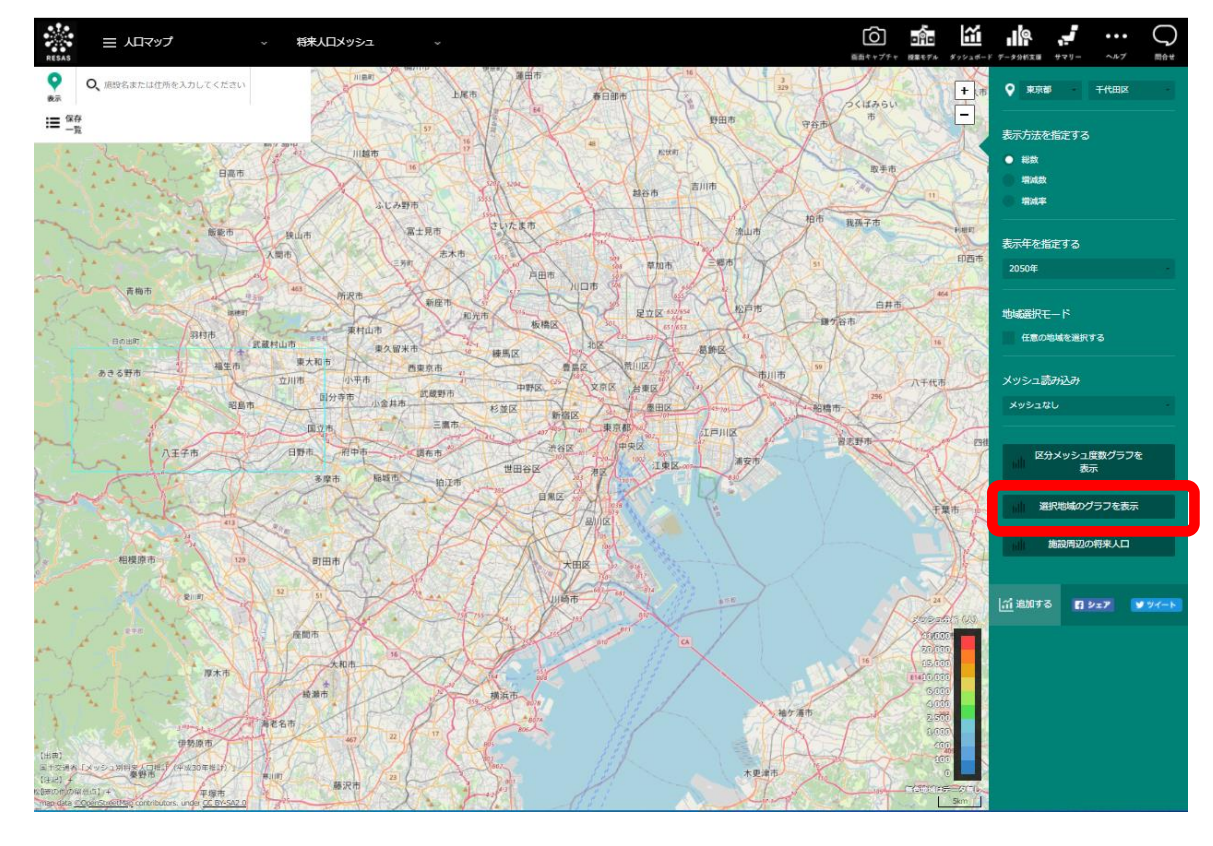

➡ 指定した条件の選択地域のグラフが表示されます。

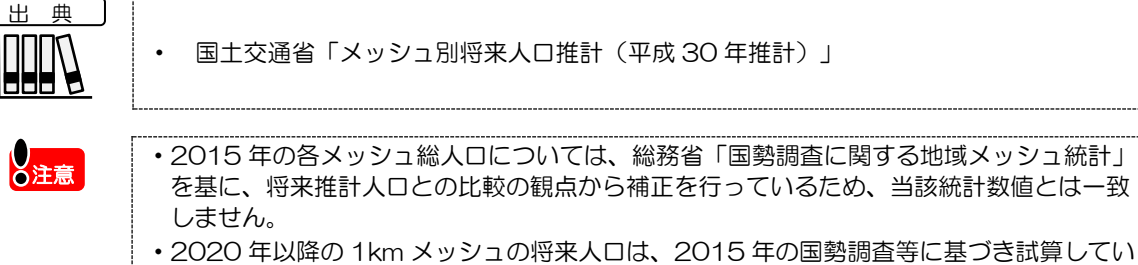

- 2020年以降の1kmメッシュの将来人口は、2015年の国勢調査等に基づき試算しています。推計方法の詳細は以下を参照してください。
   <a href="https://www.mlit.go.jp/common/001286109.pdf">https://www.mlit.go.jp/common/001286109.pdf</a>
- 画面上に表示されるメッシュは、行政管理庁告示第143号「標準地域メッシュ」に準じて作成されています。
- ・標準地域メッシュは、緯度経度によって区切られた区画であり、具体的には下記の定義となります。
- 1km メッシュ:緯度 30 秒-経度 45 秒で区切られる区画(一片の長さ約 1km) になります。

RESAS

なお、各メッシュの一片の長さはおおよその数値であり正確に 1km の正方形になりません。
 また、地球が球体であるため、南北位置によってメッシュの大きさは若干異なります。

### く選択地域グラフの画面構成>

|                                                                                                    | 精乳/LJメッシュ ×                                                                                                    | ○  ■目⇒ャプテャダッシュポード | データ分析失振 サマリー | ••• |  |
|----------------------------------------------------------------------------------------------------|----------------------------------------------------------------------------------------------------|-------------------|--------------|-----|--|
| ×                                                                                                    | 総人口の推移                                                                                                    | ר                 |              |     |  |
| (A)<br>850,000 -                                                                                      |                                                                                                    |                   |              |     |  |
| 800,000 -<br>750,000 -                                                                                |                                                                                                    |                   |              |     |  |
| 700,000                                                                                               |                                                                                                    |                   |              |     |  |
| 650,000 -                                                                                             |                                                                                                    |                   |              |     |  |
| 550,000 -                                                                                             | 2015年 2020年 2030年 2040年 2050年                                                                                                    |                   |              |     |  |
| 【出典】<br>四十文第6日<br>(年記)<br>2015年0月<br>行っているた<br>27つているた<br>27つているた<br>1817月20日<br>1817月20日<br>1817月20日 | メッシュ別将来人口爆計(平成30年毎計)」<br>「メシュ思人口については、総測者(国際両面に関する地域メッシュ統計」を基に、将来排計人口との比較の機能から補正を<br>め、調路は野都にするしない、<br>11kmメッシュの将来人口は、2015年の国鉄調査等に基づき結算。<br>細にこちら、<br>umik.go.jp/common/001286109.0 <u>df</u> | J                 |              |     |  |
| L                                                                                                    |                                                                                                    |                   |              |     |  |

●地域選択グラフの表示 ヒートマップで指定した地域について、表示年、表示方法で指定された折れ線グラフが表示されます。 グラフにマウスオーバーすると選択地域名、指定した表示方法で値がポップアップで表示されます。

将来人口メッシュ

RESAS

地域経済分析システム RESAS

# (7) 施設周辺人口の機能と目的

2015年人口および将来人口(2020年、2030年、2040年、2050年)について、総数、増減数、増減率を1kmメッシュ単位でヒートマップにより表示したうえで、各種施設から任意に指定した距離(100m~10km)でカバーされる人口が、2015年から2050年でどのように変化するのかを縦棒グラフで表示します。

この分析により、今後の施設需要の動向を把握でき、まちづくりの検討に活用することができます。

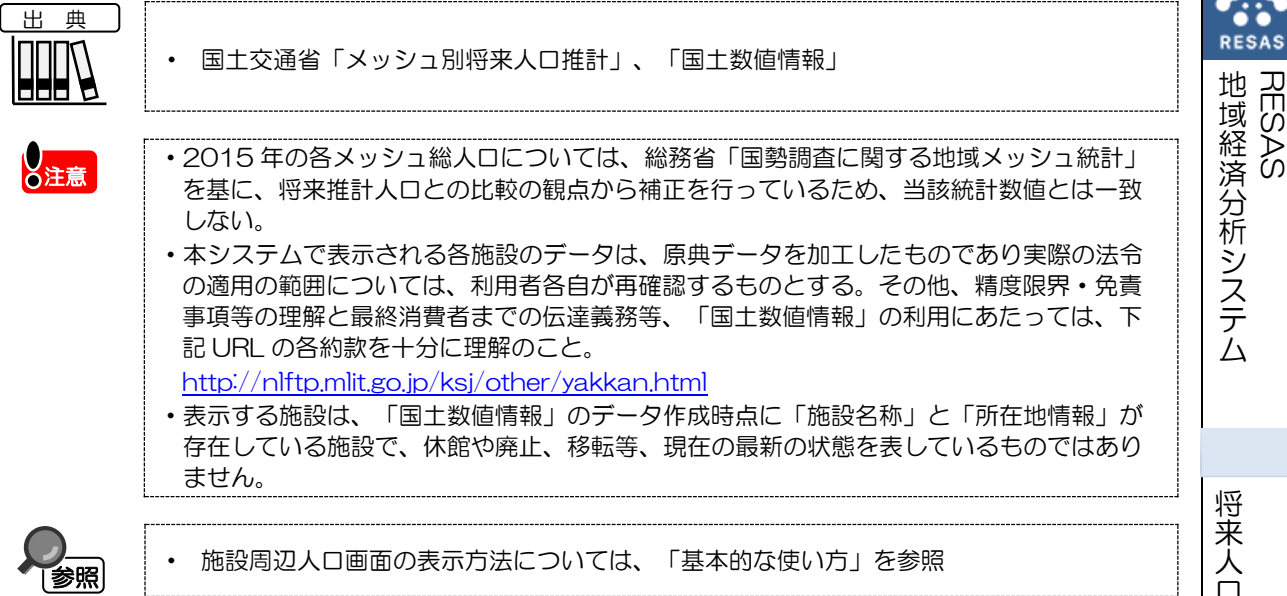

# (8) 施設周辺人口の表示内容

施設周辺人口では、「表示する施設を指定する」で選択している施設を中心に、「施設からの距離 を指定する」で設定した半径の「円」が表示されます。また、「表示年を指定する」、「表示方法を 指定する」で選択している内容について、メッシュを読み込み時に実数の多い地域(または増減率) ほど 10 段階で暖色の濃い色で表示されます。

「指定地域」で選択している市区町村を中心とした地図が拡大表示されます。「表示方法を指定する」で任意の項目を選択し、「メッシュを読み込む」をクリックすることでメッシュ分析結果が地図 上に表示されます。

マップ上の施設マーカーにマウスオーバーすると、年、施設名、住所、「指定範囲の人口変化を見る」ためのリンクが表示されます。

※初期表示項目:表示施設=市役所・区役所、表示年=2050年、表示方法=総数、施設からの距離=1000m

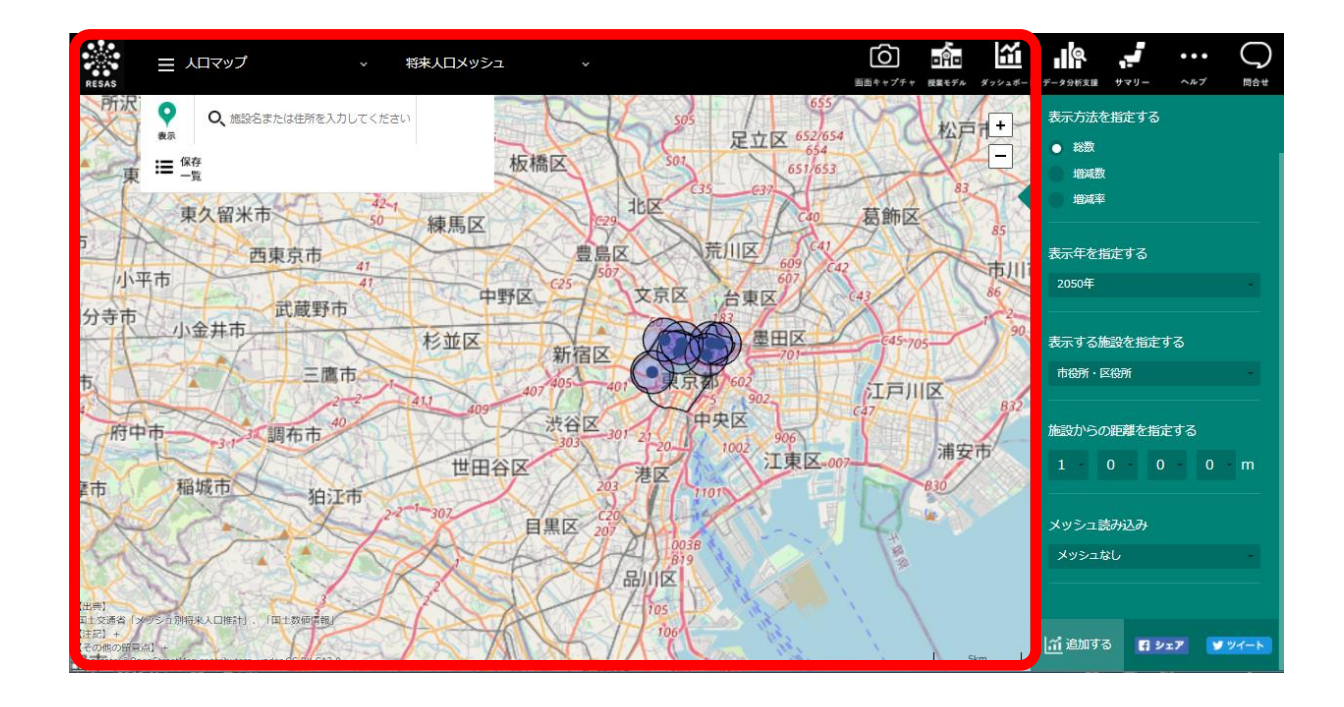

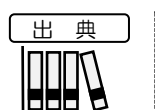

国土交通省「メッシュ別将来人口推計」、「国土数値情報」

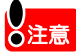

- •2015年の各メッシュ総人口については、総務省「国勢調査に関する地域メッシュ統計」 を基に、将来推計人口との比較の観点から補正を行っているため、当該統計数値とは一致 しない。
- ・本システムで表示される各施設のデータは、原典データを加工したものであり実際の法令の適用の範囲については、利用者各自が再確認するものとする。その他、精度限界・免責事項等の理解と最終消費者までの伝達義務等、「国土数値情報」の利用にあたっては、下記 URL の各約款を十分に理解のこと。 http://nlftp.mlit.go.jp/ksj/other/yakkan.html
- •表示する施設は、「国土数値情報」のデータ作成時点に「施設名称」と「所在地情報」が存在している施設で、休館や廃止、移転等、現在の最新の状態を表しているものではありません。
- ・ 画面上に表示されるメッシュは、行政管理庁告示第 143 号「標準地域メッシュ」に準じて 作成されています。
- ・標準地域メッシュは、緯度経度によって区切られた区画であり、具体的には下記の定義と なります。
- •1km メッシュ:緯度 30 秒-経度 45 秒で区切られる区画(一片の長さ約 1km)になります。
- ・なお、各メッシュの一片の長さはおおよその数値であり正確に 1km の正方形になりません。
- ・また、地球が球体であるため、南北位置によってメッシュの大きさは若干異なります。

RESAS

RESAS

地域経済分析システム

#### 右メニューの説明 $(\mathbf{9})$ 右メニューでは、左のマップの表示内容について設定します。 表示方法を指定する ● 表示方法を指定する 総数を表示する 総数 左のマップ上の値を、総数で表示する場合に指定します。 増減数 ・ 増減数を表示する 増減率 RESAS 左のマップ上の値を、増減数で表示する場合に指定します。 地域経済分析システム RESAS ・ 増減率を表示する 左のマップ上の値を、増減率で表示する場合に指定します。 表示年を指定する 表示年を指定する 2015年 表示年を選択します。 •2015年、2020年、2030年、2040年、2050年 表示する施設を指定する 表示する施設を指定する 市役所·区役所 ヒートマップに表示する施設を以下の中から選択します。 選択すると、指定した市区町村の施設がマーカー表示されます。 •市役所•区役所 施設からの距離を指定する 図書館 • 体育館 0 0 0 m 1 ・公民館 将来人口メッシュ • 公園 メッシュ読み込み 施設の説明は、補足1を参照 参照 メッシュなし 施設からの距離を指定する ヒートマップに表示する施設を中心とした円の半径を選択します。 選択すると、指定した半径の円が表示されます。 1000の位 [0,1,2,3,4,5,6,7,8,9,10] 100の位 [0,1,2,3,4,5,6,7,8,9] 10の位 ΓO 1の位 ΓO メッシュを読み込む メッシュの種類を「メッシュなし」「透過率 50%(薄いメッシュ)」 「透過率80%(濃いメッシュ)」から選択すると、画面で表示されてい る地図の範囲のヒートマップが、選択した種類のメッシュで表示されま す。 ・ヒートマップのメッシュは、画面で表示されている地図の 注意 範囲だけが表示されます。画面で表示されている地図の範 囲を移動した場合は、再度選択するとヒートマップが表示 されます。 ヒートマップは地図で拡大縮小表示することも可能です。

16

# (10)カバー人口グラフを表示する

ヒートマップ上で選択された施設について、「表示する施設を指定する」、「表示年を指定す る」、「施設からの距離を指定する」で選択された項目に関するメッシュ上の需要人口総数が表示さ れます。

選択時に円にかかるメッシュは面積按分して集計されます。

#### <カバー人口グラフの表示方法>

ツールチップに表示されている「指定範囲の人口変化を見る」をクリックします。

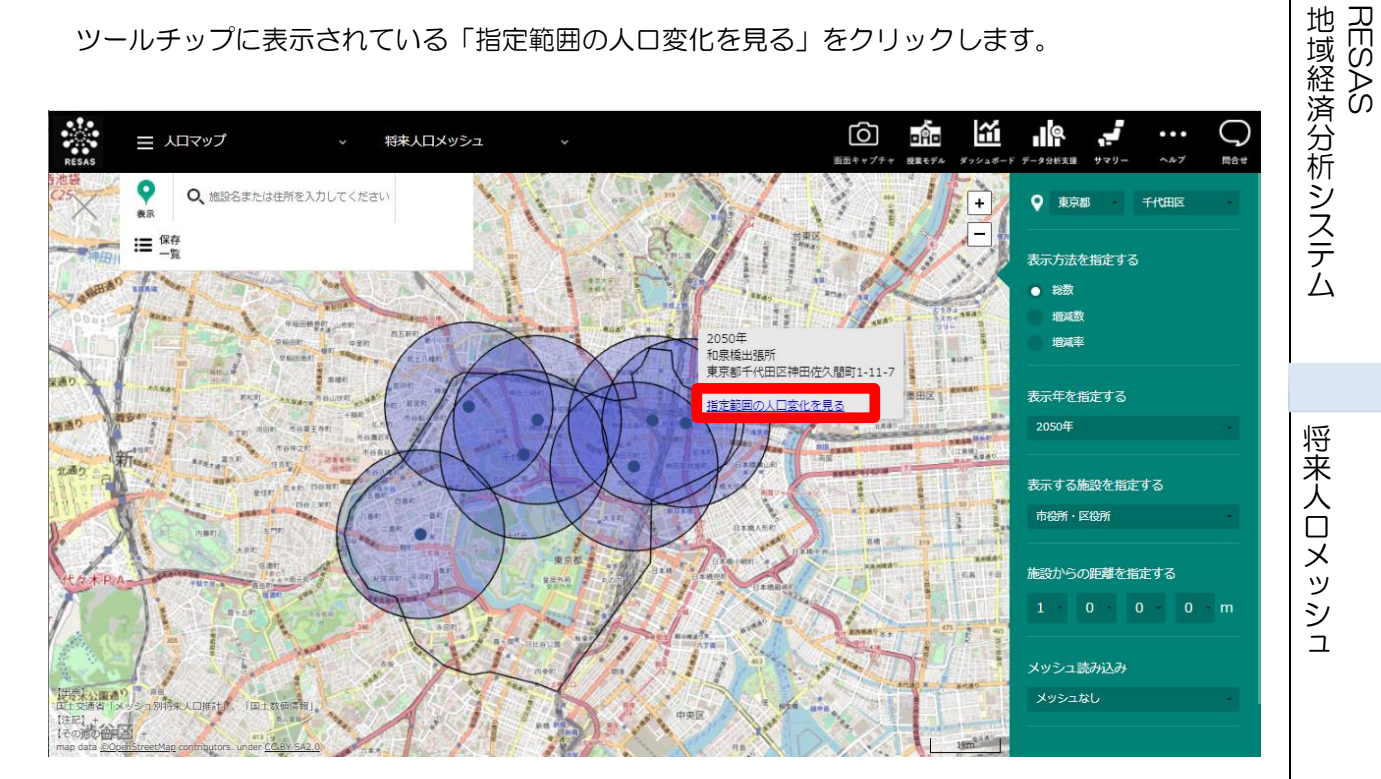

▶ 指定した施設のカバー人口グラフが表示されます。

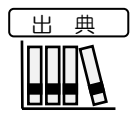

国土交通省「メッシュ別将来人口推計」、「国土数値情報」

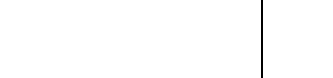

#### ● 注意

- ・2015年の各メッシュ総人口については、総務省「国勢調査に関する地域メッシュ統計」 を基に、将来推計人口との比較の観点から補正を行っているため、当該統計数値とは一致 しない。
- ・本システムで表示される各施設のデータは、原典データを加工したものであり実際の法令の適用の範囲については、利用者各自が再確認するものとする。その他、精度限界・免責事項等の理解と最終消費者までの伝達義務等、「国土数値情報」の利用にあたっては、下記URLの各約款を十分に理解のこと。
  - http://nlftp.mlit.go.jp/ksj/other/yakkan.html
- ・表示する施設は、「国土数値情報」のデータ作成時点に「施設名称」と「所在地情報」が 存在している施設で、休館や廃止、移転等、現在の最新の状態を表しているものではあり ません。
- 画面上に表示されるメッシュは、行政管理庁告示第143号「標準地域メッシュ」に準じて 作成されています。
- ・標準地域メッシュは、緯度経度によって区切られた区画であり、具体的には下記の定義と なります。
- 1km メッシュ:緯度 30 秒-経度 45 秒で区切られる区画(一片の長さ約 1km) になります。
- ・なお、各メッシュの一片の長さはおおよその数値であり正確に 1km の正方形になりません。
- ・また、地球が球体であるため、南北位置によってメッシュの大きさは若干異なります。

RESAS RESAS RESAS

### <カバー人ログラフの画面構成>

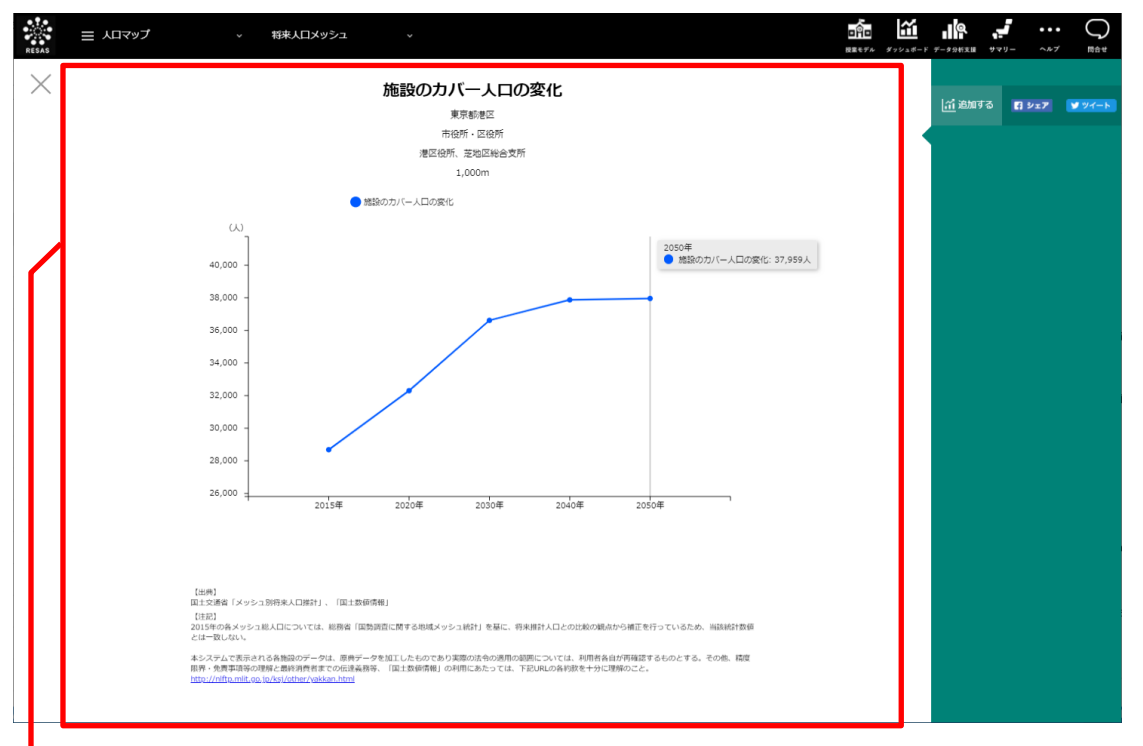

● カバー人ログラフ

ヒートマップ上で選択された施設について、「施設からの距離を指定する」で設定された距離に てカバーしている人口変化が年単位で表示されます。 グラフにマウスオーバーすると、年とカバー人口が表示されます。

|   | 補足 1 表示      | 施設のうち、「市役所               | • 区役所」「公園」に含まれる施設は次のとおりです。                                                                                                    |
|---|--------------|--------------------------|----------------------------------------------------------------------------------------------------|
| 足 |              | 対象施設                     | 備考                                                                                                    |
|   | 市役所<br>• 区役所 | 本庁 (市役所、区役所、<br>町役場、村役場) |                                                                                                    |
|   |              | 支所、出張所、連絡所               | 名称が支所や出張所等となっているもの以外に「行政センター」も<br>含む                                                                                               |
|   |              | 公立公民館                    | 名称が公民館となっているもの、「全国公民館名鑑」に掲載されて<br>いるもの                                                                                             |
|   | 公園           | 近隣公園                     | 主として近隣に居住する者の利用に供することを目的とする公園<br>で近隣住区当たり1箇所を誘致距離500mの範囲内で1箇所当たり面積2haを標準として配置する。                                                   |
|   |              | 地区公園<br>(カントリーパーク)       | 主として徒歩圏内に居住する者の利用に供することを目的とする<br>公園で誘致距離1km の範囲内で1箇所当たり面積4ha を標準と<br>して配置する。都市計画区域外の一定の町村における特定地区公園<br>(カントリーパーク)は、面積4ha 以上を標準とする。 |
|   |              | 総合公園                     | 都市住民全般の休息、観賞、散歩、遊戯、運動等総合的な利用に供<br>することを目的とする公園で都市規模に応じ1箇所当たり面積 10<br>~50ha を標準として配置する。                                             |
|   |              | 運動公園                     | 都市住民全般の主として運動の用に供することを目的とする公園<br>で都市規模に応じ1箇所当たり面積 15~75ha を標準として配置<br>する。                                                          |

将来人口メッシュ

RESA

地域経済分析システム RESAS